## Windows8で介護保険の『ゆう!ケア』を利用する場合の留意点について

「Windows8」で介護保険の『ゆう ! ケア』を使用することができますが、いくつか留意点があります。 お客様は留意点をよくご理解の上、Windows8をご使用ください。

1. 「ゆう!ケア」及び各ツールの起動について

Windows 7 までにあった [スタート] メニューの代わりに、Windows 8 にはスタート画面があります。 Windows7 までは、[スタート] メニューにあった「ゆう ! ケア」及び各ツールのショートカットは、ス タート画面上に並んで表示されます。

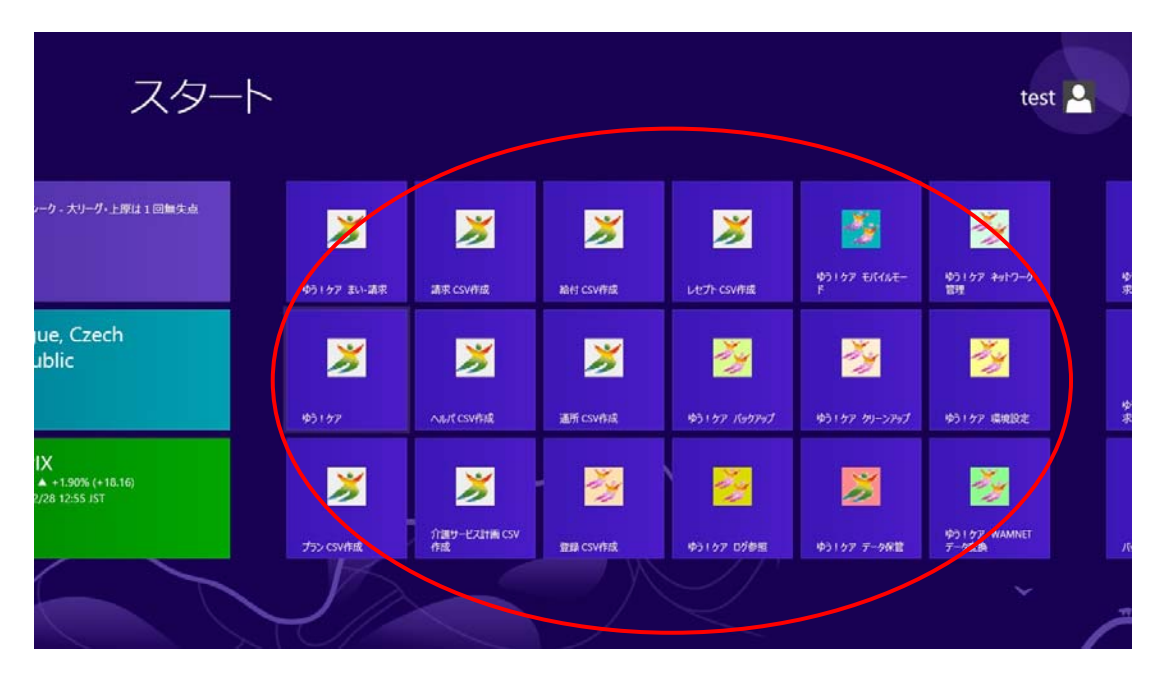

## 2. 修正モジュールについて

Windows8 には、Windows SmartScreen という機能があります。これは、「Internet Explorer」に搭載されている SmartScreen フィルター機能が、Windows に統合されたものです。

「ゆう!ケア」の修正モジュールを実行しようとすると、下記のメッセージ画面が表示され、実行が一時 制限(保護)されます。

| <ul> <li>操作についてよくある質問</li> <li>介護保護者総立ち情報</li> <li>基本操作</li> <li>マニュアル場足</li> <li>統計管理ポイント解説</li> </ul> | の単正をしょったをご用用させていたださます。ご利用しただく場合には、下記の中容をおとお見らの分え、<br>あたされる手機に取ってセットアップが行ってください。                                                                                                    |   |   |   |   |
|----------------------------------------------------------------------------------------------------|----------------------------------------------------------------------------------------------------|---|---|---|---|
| Windows (a.a.<br>Windows SmartScreen t<br>Princips (2014)<br>Princips (2014)                            | って PC が保護されました<br>#認識されはいアプルの起動を停止しました。このアプルを実行すると、PC に開墾が起こる<br>OK                                                                                                    |   |   |   |   |
|                                                                                                    | <ol> <li>ジスト・ブダンスティードキュントに準知したファイルへいの回応日の色をジルクレックします。</li> <li>インストール構築点セージが表示されたち(0x)をクレックします。<br/>自然的にアップデードが構築されます。</li> <li>インストールモアックボードが表示されたち日の名クレックします。</li> <li>インストールモアックボードが表示されたち日の名クレックします。</li> <li>ゲストールモアックル(veromost Display and Provide Telephone)</li> <li>ダンスロードしたファイル(veromost Display to Fryed)</li> </ol> |   |   |   |   |
| E http://www.fvr.co.jp/customer/sup                                                                     | pport/download/dl0925.html                                                                                                    | 0 | * | Þ | ) |

ここで「OK」をクリックすると、修正モジュールは実行されずに終了します。 「詳細情報」をクリックすると、下記のメッセージ画面が表示されます。

| <ul> <li>         ・緑作についてよくある質問         ・介護保険方位立ち情報         ・基本操作         ・マニュブル補加         ・執行管理ポイント解放         ・執行管理ポイント解放         </li> </ul> | の御王をはっしたこぼのきせい いただます。これ何知 たたら作品には、下部のが高をよらおおみのろえ、<br>表示されら手場になってセッドアップが行ってださい。<br>■ 校正/実新作存容<br>■ 予約ドロ2メジトの利用者巻本値時の確果で、本人氏名像に制工具整要者を動せるようにしました。<br>■ 対象となる現品<br>- Tゆう パケア10kd 20パミレッ予約ケア1                                                                |
|----------------------------------------------------------------------------------------------------|----------------------------------------------------------------------------------------------------|
| Windows (こよ<br>Windows SmartScreen<br>可能性があります。<br>発行元: 不明は発行元<br>アプル: YerX0925EXE                                                             | COLPARATE つて PC が保護されました #認識されないアプルの起動を停止しました。このアプル実行すると、PC に問題が起こる 実行 実行 実行しない                                                                                                    |
|                                                                                                    | <ol> <li>アスケップおうゴライドキッシートに採用したファイルバンパンパンパンパンパンパンプレスます。</li> <li>インフレール規算シャーンが表示された550×18クリックします。<br/>各級的にアップワードが優先されます。</li> <li>インフレール規定シャンセーンが表示された550×18クリックします。</li> <li>作業したで発行でき。</li> <li>タウンロードしたファー(ル/WY000051040)オセットアップが完了使用原則/それの</li> </ol> |
| Http://www.fvr.co.jp/customer/sup                                                                                                    | pport/download/dl0925.html                                                                                                    |

ここで「実行」をクリックすると、修正モジュールが実行されます。